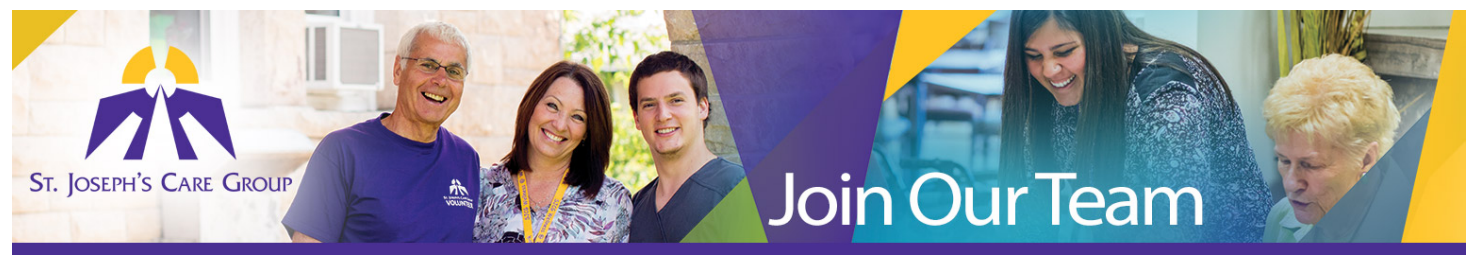

## How to Apply for a Job

|        | <ul> <li>Select "Home" to view postings</li> <li>Select a vacancy category or "All Postings" to</li> </ul> |
|--------|----------------------------------------------------------------------------------------------------|
| Step 1 | find vacancies<br>• Review vacancy details                                                                 |
|        | • Review vacancy details                                                                                   |
| Step 2 | <ul> <li>Select "Apply for Job"</li> <li>Proceed through the posting screens</li> </ul>                    |
|        |                                                                                                    |
|        | <ul> <li>Select "Complete" when finished</li> <li>Select "Finish"</li> </ul>                               |
| Step 3 | <ul> <li>Select "Home" or "Log Out"</li> </ul>                                                             |
|        |                                                                                                    |

We look forward to receiving your on-line application and resume. Thank-you for your interest in employment opportunities with SJCG.

For assistance in the registration process, or to report an unsuccessful registration, please contact Human Resources 807-343-4311 or e-mail <u>hr.sjcg@tbh.net</u>